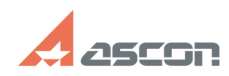

## Работа с соединениями в проекта[..]

## 02/05/2025 10:44:51

|                                                                                                    |                                                                                                    | -                                                                                                   |                     | FAQ Article Print |
|----------------------------------------------------------------------------------------------------|----------------------------------------------------------------------------------------------------|----------------------------------------------------------------------------------------------------|---------------------|-------------------|
| Category:                                                                                                    | База знаний (FAQ)::Программное<br>обеспечение::КОМПАС-Электрик                                                                                                    | Last update:                                                                                        | 12/18/2024 14:58:20 |                   |
| State:                                                                                                    | public (all)                                                                                                    |                                                                                                    |                     |                   |
|                                                                                                    |                                                                                                    |                                                                                                    |                     |                   |
| Keywords                                                                                                    |                                                                                                    |                                                                                                    |                     |                   |
| соединения проек                                                                                                    | ста, сводная таблица соединении                                                                                                    |                                                                                                    |                     |                   |
| Problem (publi                                                                                                    | ic)                                                                                                    |                                                                                                    |                     |                   |
| - Как осуществляе<br>- Как работает алі<br>- Что учитывается                                                                                                    | ется работа с соединениями в КОМПАС-Электрик?<br>горитм системы при автоматическом построении трасс?<br>в системой при оптимизации соединений?                                                                                                    |                                                                                                    |                     |                   |
| Solution (publi                                                                                                    | ic)                                                                                                    |                                                                                                    |                     |                   |
| 1. Как осуществля                                                                                                    | ается работа с соединениями в КОМПАС-Электрик?                                                                                                    |                                                                                                    |                     |                   |
| В процессе созда<br>принципиальной си<br>и размещения апт<br>модель соединени<br>соответствии с за<br>Однако, нужно у<br>может учесть все<br>сформировала сос<br>необходимо. Выпо<br>соединений.<br>Сводная таблица<br>инструментом по<br>имеющиеся в прои<br>соединений аппар<br>оптимизацию траа<br>правы пораорашка | ания проекта КОМПАС-Электрик, по мере соединения на<br>схеме (ЭЗ) точек подключения к УГО линиями электрически<br>паратов на поверхностях, системой автоматически формир<br>ий между аппаратами. Система сама выполняет трассирови<br>ложенными в ней алгоритмами.<br>читывать, что система не знает задумки конструктора, и н<br>нюансы коммутации, поэтому после того, как система<br>единения, их нужно проверить и скорректировать там, где<br>одинить это можно в специальном инструменте — в Сводной<br>а соединений (рис.1) в КОМПАС-Электрик является основнь<br>работе с соединениями. В ней отражаются все связи (трасс<br>екте. В таблице можно посмотреть\изменить последовател-<br>оатов, произвести корректировку внешних трасс и выполни<br>сс прокладки проводов. В ней же назначаются (изменяются<br>1, оболочки жгутов, наконечники проводов, так же можно в<br>се и оболочки жгутов, наконечники проводов, так же можно в | их связей<br>уется<br>ку в<br>это<br>і таблице<br>ім<br>сы),<br>іьность<br>іть<br>а) типы<br>івести |                     |                   |
| длины проводник<br>Рис.1.                                                                                                    | ов и оболочек жгутов, задать номера жгутов и кабелей.                                                                                                    |                                                                                                    |                     |                   |
| Информация в Ст<br>- «Внутренние свя<br>информация о кот<br>соединении (ТЭ4)-<br>- «Внешние подкл<br>которых сводится<br>- «Внешние связия<br>проекта, на основ<br>- На вкладке «Все<br>имеющиеся в прос<br>прохождение траа<br>электроаппараты                                                                        | водной таблице соединений разделена на 4 раздела:<br>изи» - связи, выполняемые в пределах одной поверхности,<br>горых отражается в таблично-текстовом документе «Табли<br>»;<br>ючения» - внешние подключения поверхностей, информац<br>в документ «Таблица подключений (TЭБ)»;<br>» - отображают соединения между оболочками и поверхнои<br>е этих данных формируются «Таблица общая (TЭб)»;<br>потенциальные узлы проекта» отображаются все трассы,<br>екте. На этой вкладке можно посмотреть и скорректироват<br>сс (определить то, как именно между собой соединены<br>в рамках конкретных потенциальных узлов).                                                                                                    | ца<br>ия о<br>стями<br>тъ                                                                           |                     |                   |
| Информация из<br>(Э4, Э5, Э6) и попа                                                                                                    | Сводной таблицы соединений отображается на монтажны:<br>адает в таблично-текстовые отчеты.                                                                                                    | х схемах                                                                                            |                     |                   |
| 2. Как работает ал                                                                                                    | лгоритм системы при автоматическом построении трасс?                                                                                                    |                                                                                                    |                     |                   |
| Обязательным ус<br>размещение аппа<br>Если аппараты р<br>между собой лини<br>(ПУ), в большинст<br>алгоритму:<br>- При соединении<br>электрическое сос<br>- При подключени<br>зажима последне!<br>- Далее, по мере г<br>достраивать траси                                                                               | словием формирования трасс в проекте КОМПАС-Электрик<br>ратов на поверхностях.<br>азмещены на одной поверхности, то при соединении их за.<br>яями связи (ЛС) на схеме ЭЗ в рамках одного потенциально<br>ве случаев система будет строить трассы по следующему<br>между собой двух аппаратов между их зажимами строитс:<br>единение (оно появляется в Сводной таблице соединений),<br>и к этому же ПУ еще одного аппарата, связь будет построе<br>го подключенного из предыдущей пары;<br>гродолжения подключения аппаратов к ПУ, система будет<br>су в порядке добавления в нее аппаратов.                                                                                                    | является<br>жимов<br>го узла<br>я<br>:<br>:на от                                                    |                     |                   |
| При соединении<br>поверхностях, тра<br>клеммники в виде<br>поверхностей не с<br>По мере наполне<br>поверхности, трас<br>проектирования с<br>трасс и клеммник<br>глобальные настр<br>необходимо) и сос<br>клеммников реког<br>она уже максимал                                                                          | и на схеме ЭЗ двух аппаратов, размещенных на разных<br>ассировка системой автоматически будет выполняться чер<br>е: аппарат-клеммник-клеммник-аппарат (при условии, что д<br>отключено наличие клеммников).<br>ния схемы ЭЗ и размещении/перемещении аппаратов на<br>ссы системой постоянно перестраиваются. Поэтому, на эта<br>схемы принципиальной, нежелательно углубляться в корре<br>ов, выполняемых системой автоматически. Рекомендуется<br>ойки (например, отключить наличие клеммников, где это<br>средоточиться только на логике схемы. К корректировке тр<br>мендуется приступать в самом конце работы со схемой ЭЗ,<br>тьно готова.                                                                                                    | ез<br>цля<br>пе<br>ктировки<br>задать<br>расс и<br>когда                                            |                     |                   |
| 3. Что учитываетс                                                                                                    | я системой при оптимизации соединений?                                                                                                    |                                                                                                    |                     |                   |
| Кроме ручной ко<br>произвести автом<br>оптимизации выпо<br>таблица соединен                                                                                                    | рректировки соединений, в системе имеется возможность<br>атическую оптимизацию трасс соединений. Запуск процес<br>олняется на вкладке «Все потенциальные узлы» диалога «<br>ий» (пис 2) Выподнить ее можно как для всех потенциал                                                                                                    | са<br>Сводная<br>БНЫХ                                                                               |                     |                   |

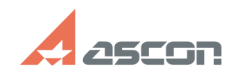

## Работа с соединениями в проекта[..]

узлов проекта, так и для выбранных ПУ.

Рис. 2.

Механизм оптимизации производит автоматическую корректировку соединений по двум направлениям:

 доји попроводится проверка на допустимое количество подключений к зажимам аппаратов. Если к аппарату подключено, например, 3 провода, а реально можно подключить только 2, то система исправит трассу таким образом, чтобы устранить этот недочет. (Количество допустимых подключений на зажим можно определить при сохранении аппарата в базу. По умолчанию присваивается значение 2.);
При наличии Схемы расположения (Э7) и/или Схемы соединений (Э4), системой производится перестроение трасс таким образом, чтобы аппараты, расположенные на одной поверхности, в рамках одного потенциального узла были соединены между собой по кратчайшему пути.

После оптимизации система выдает протокол, в котором описаны итоги оптимизации (рис. 3). В случаях, когда система не может выполнить оптимизацию каких-либо узлов об этом так же указывается в протоколе.

Рис. 3.

Для потенциальных узлов, содержащих не разрывающие ПУ УГО, оптимизация системой не выполняется. Их корректировки следует выполнять вручную. Автоматическую оптимизацию соединений рекомендуется выполнять до внесения ручных корректировок в соединения и клеммники, так как при оптимизации система перестраивает трассы, и внесенные вручную корректировки могут быть утрачены.

Подробнее о Сводной таблице соединений и оптимизации трасс можно узнать из видеоуроков «Работа с соединениями» курса «Приемы работы в КОМПАС-Электрик» [1]https://sdo.ascon.ru/course/view.php?id=228.

[1] https://sdo.ascon.ru/course/view.php?id=228

## 02/05/2025 10:44:51